CAD ソフト RootPro CAD Free パソコンへの ダウンロード インストール方法 ( その1 ) ( この資料の作成時点:2020/1 )

#### ★ まず, パソコンをインターネットに接続します.

★ google chrome や, microsoft edge などのウェブ ブラウザ ソフトで,
 「 rootpro cad free 」を検索します( 下図参照 ).

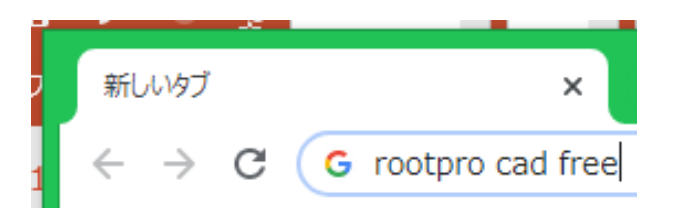

# ★ RootPro CAD の公式ページへのリンクが検索結果に表示されるので、 クリックし、 公式ページを表示します.

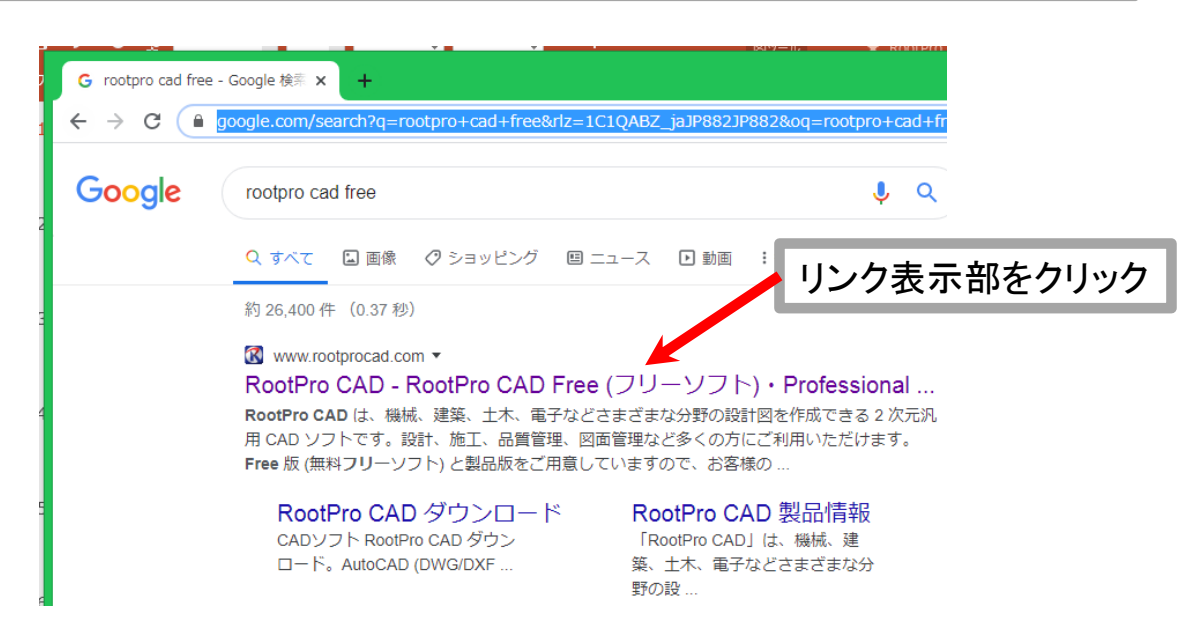

# CAD ソフト RootPro CAD Free パソコンへの ダウンロード インストール方法 ( その2 )

# ★ 下図のように公式ページが表示されるので、右側にある 「 Free 版 ダウンロード 」のボタンをクリックする.

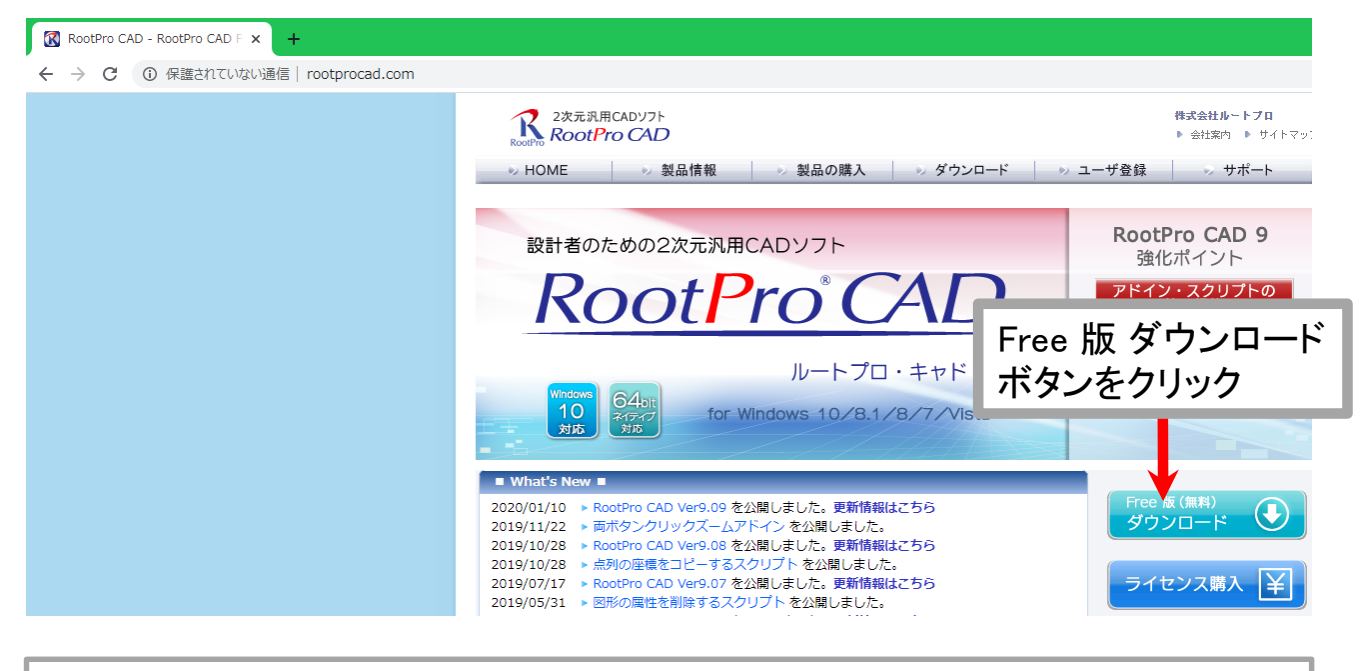

★ 続いて、下図のように、ソフトウェアのダウンロードページが開く. 「 RootPro CAD Free 64bit ダウンロード 」のボタンをクリックする.

最近のパソコンは, ほとんど「 64 ビット 」であるが, 古いパソコン では「 32 ビット 」のものもある.「 32 ビット 」のパソコンを 使っている場合は,「 RootPro CAD Free 32bit ダウンロード 」の ボタンをクリックする.

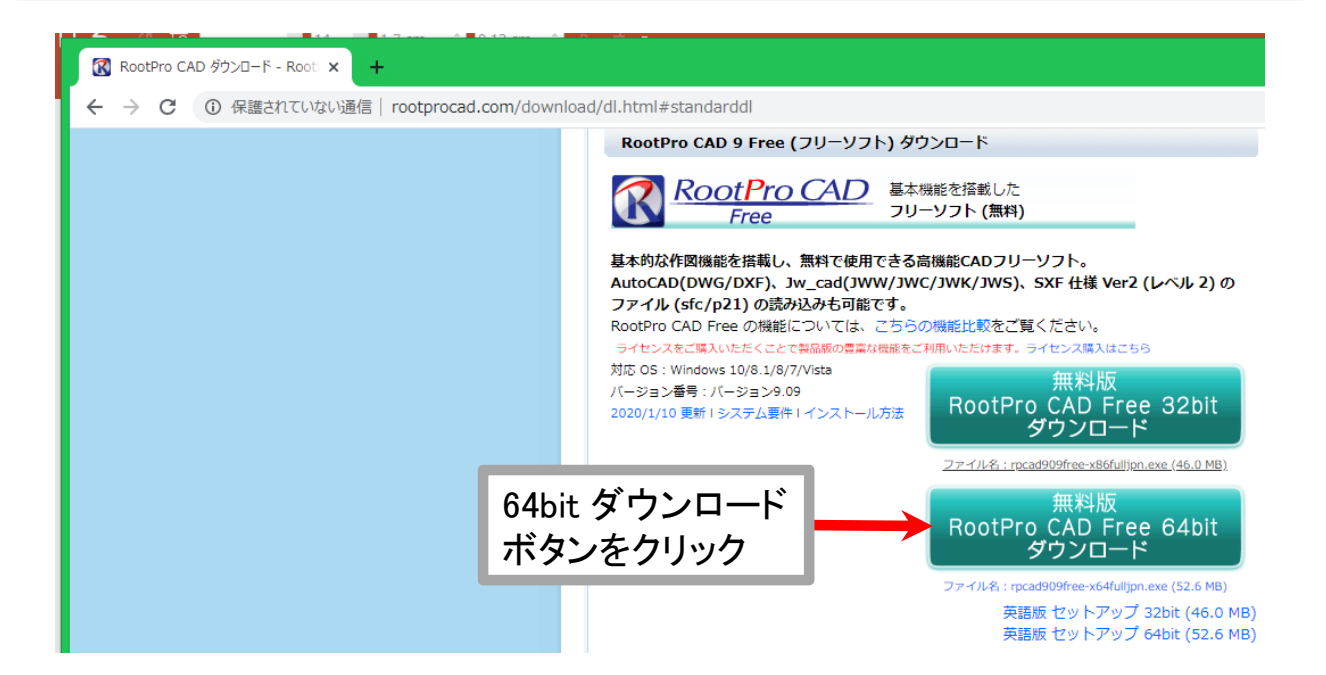

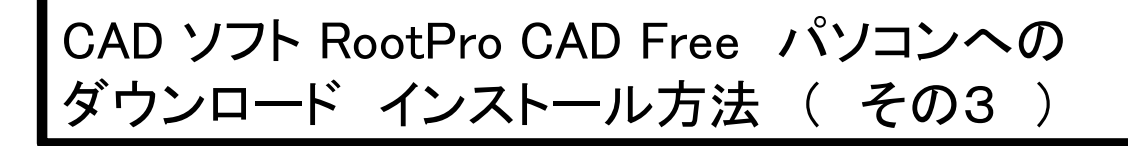

★ ウェブ ブラウザの左下に、下図左のように、ソフトのダウンロード を示す表示が出る。終わると、下図右のように表示される。

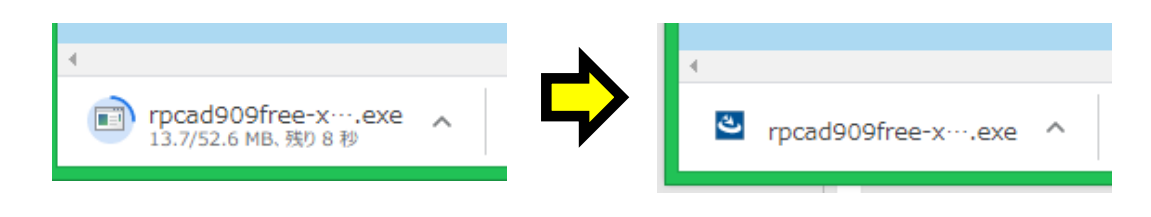

★ ダウンロードが終わったら、ダウンロード表示部の右側に表示 されている、 ∧ のマークをクリックする.

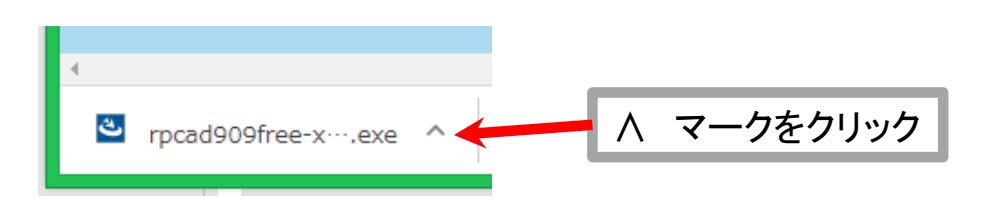

★ すると、下図のように、リストが表示されるので、「 フォルダを 開く 」をクリックする.

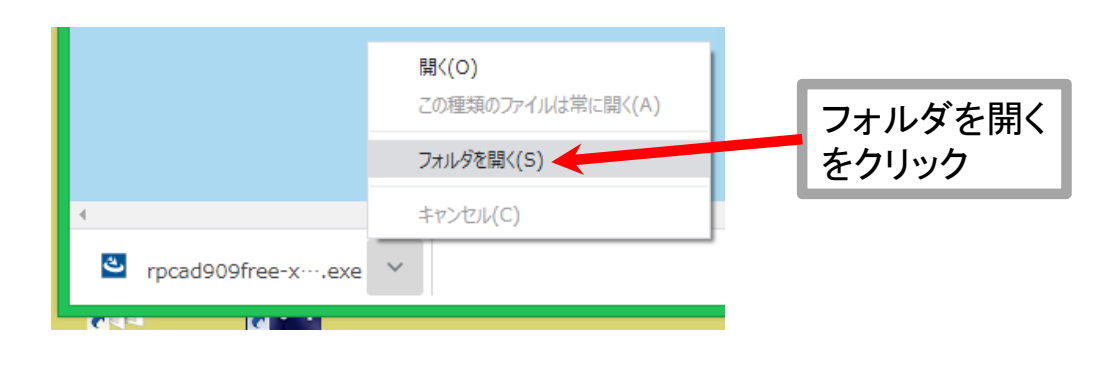

### ★ すると、下図のように、「 ダウンロード 」のフォルダが開く. RootPro CAD Free のインストーラが置かれていることが分かる.

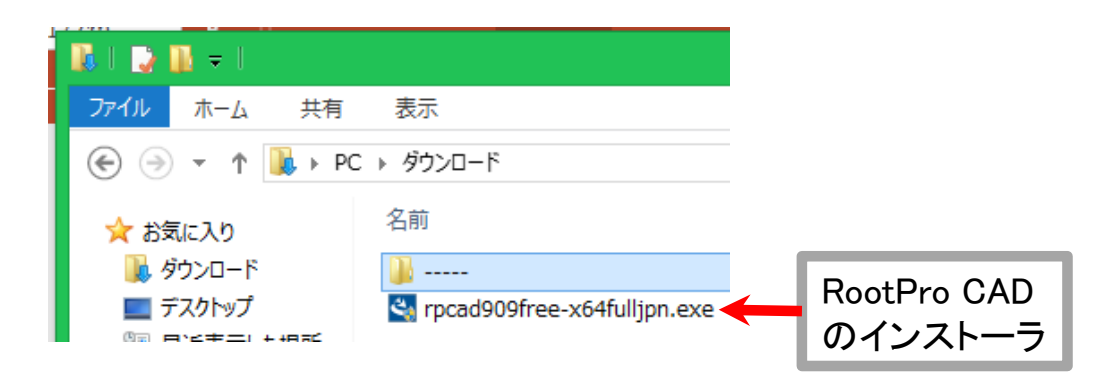

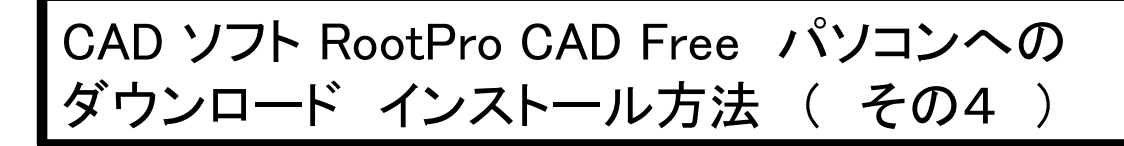

★「 ダウンロード 」フォルダに置かれた RootPro CAD Free の インストーラをダブルクリックする.

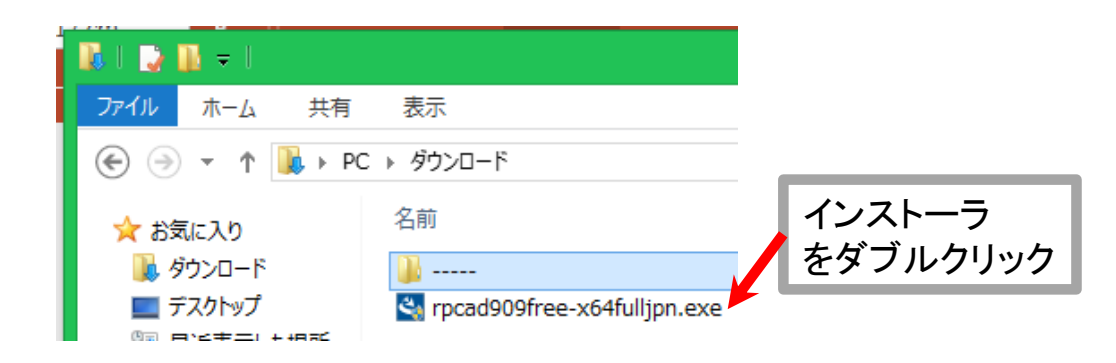

★ 続いて、下図のような画面が開く、「 はい 」をクリックする.

もし、パスワードの入力を求める画面が現れて、 入力すべきパスワードを知らなかったら、

そのコンピュータを、管理している別の責任者がいると思いますので、 その人にパスワードを聞いて、入力してください。

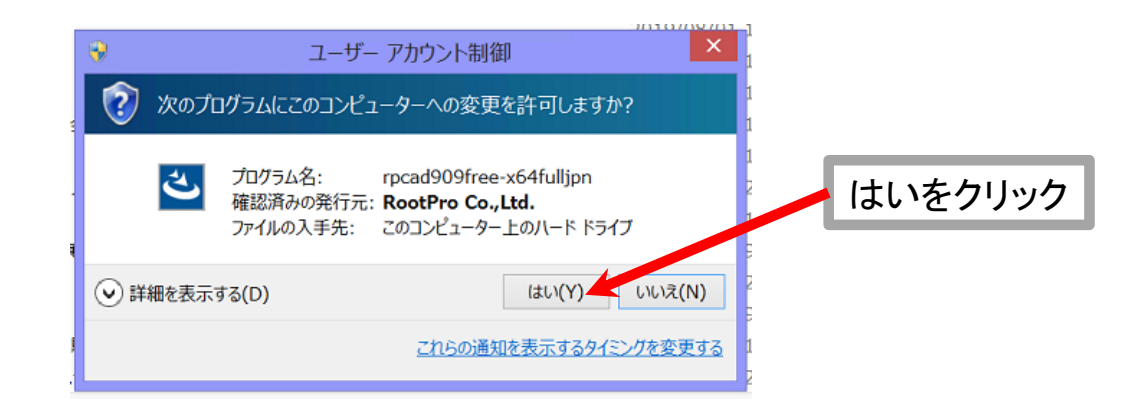

# CAD ソフト RootPro CAD Free パソコンへの ダウンロード インストール方法 ( その5 )

#### ★ 続いて,下図のような画面が表示されたら,「 インストール 」を クリックする.

|   | RootPro CAD 9 Free - InstallShield Wizard                                              |         |
|---|----------------------------------------------------------------------------------------|---------|
| 3 | RootPro CAD 9 Freeをコンピュータにインストールするには、以下のアイテムが必要です。「インストール」をクリックして、これらの要件のインストールを開始します。 |         |
|   | ステータス 要件                                                                               |         |
|   | 待機中 Microsoft Visual C++ 2017 Redistributable Package (x64) 14.16.27024.1              |         |
|   |                                                                                        |         |
|   |                                                                                        |         |
|   |                                                                                        |         |
|   |                                                                                        |         |
|   |                                                                                        | インストール  |
| 1 |                                                                                        | をクリック   |
| 2 | インストール キャンセル                                                                           | .[<br>F |

★ インストール中は下図左のような表示がされる.途中まで終わると, 下図右のように、パソコンの再起動を求められるので、他に作業中の ファイルなどがあれば保存して閉じ、その後、下図右の画面で、
「はい」ボタンをクリックする.

| RootPro CAD 9 Free - InstallShield Wizard                                                 |                                                                                                |
|-------------------------------------------------------------------------------------------|------------------------------------------------------------------------------------------------|
| RootPro CAD 9 Free をコンピューダにインストールするには、以下のアイテムが必要です。「インストール」をグリックして、これらの要件のインストールを開始します。   |                                                                                                |
|                                                                                           | RootPro CAD 9 Free - InstallShield Wizard                                                      |
| ステータス 要件<br>インストール中 Microsoft Visual C++ 2017 Redistributable Package (x64) 14,16.27024.1 | RootPro CAD 9 Free のインストールを完了するには、再起動が必要です。<br>すぐに再起動する場合は「はい」を、後で再起動する場合は「いいえ」をクリック<br>てください。 |
| Microsoft Visual C++ 2017 Redistributable Package (x64) 14.16.27024.1 をインストールして()ます       | (\$\)(Y) (1(1)                                                                                 |
| インストールキャンヤル                                                                               |                                                                                                |
|                                                                                           | はいをクリ                                                                                          |

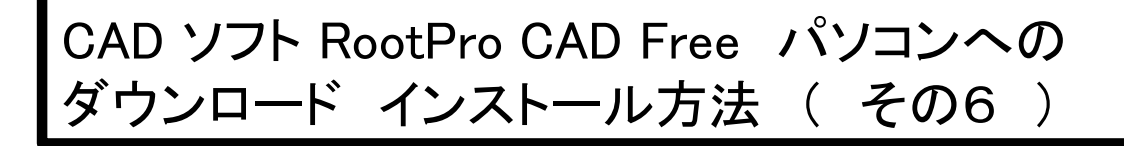

★ 再起動し、ログインすると、下図のような画面が開く、
 「 はい 」をクリックする.

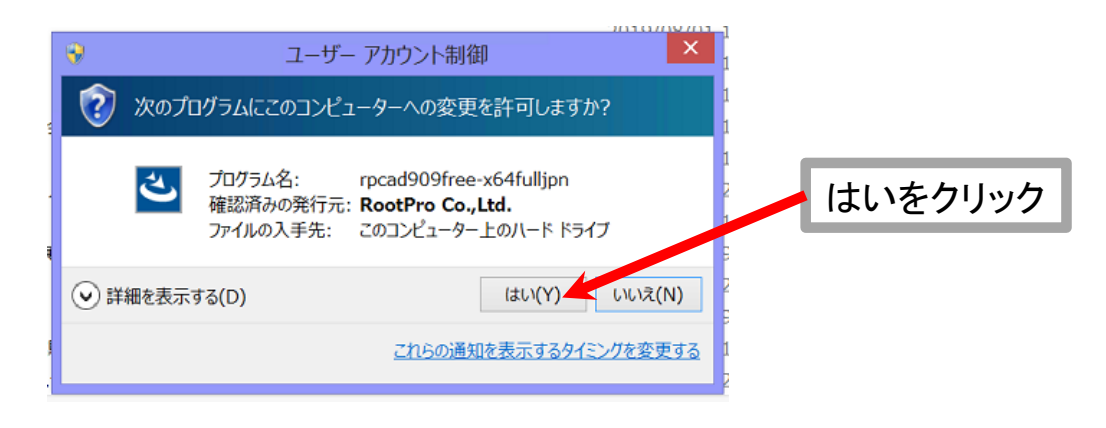

#### ★ その後,自動で,いくつか画面が現れて,自動で消える. さらにその後,下図の画面が開くので,「次へ」をクリックする.

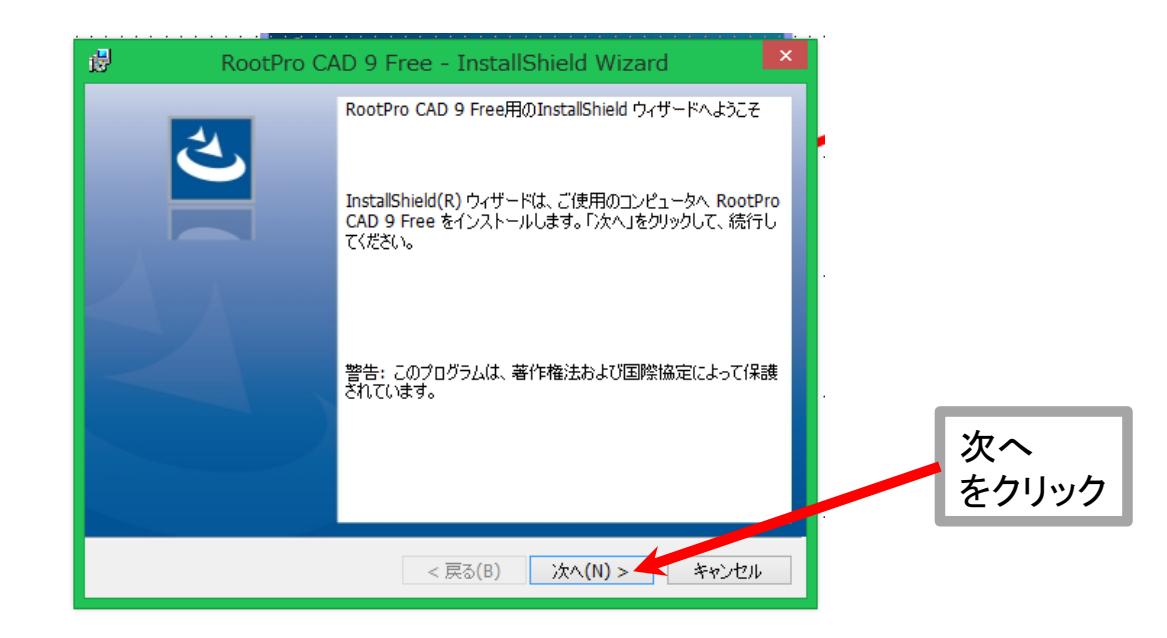

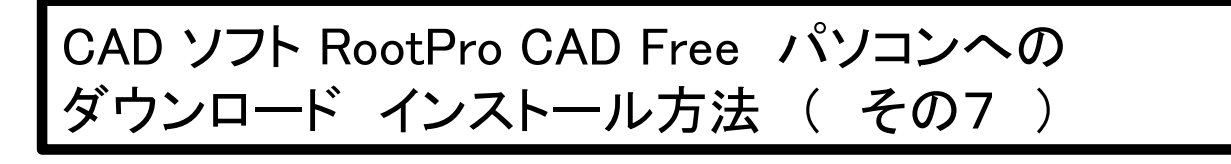

 ★ 続いて、下図の画面に変わる.
 「 使用許諾契約の条項に同意します 」の左側にある ○ マークを クリックし、 ● マーク表示に変える. 済んだら、「 次へ 」をクリック.

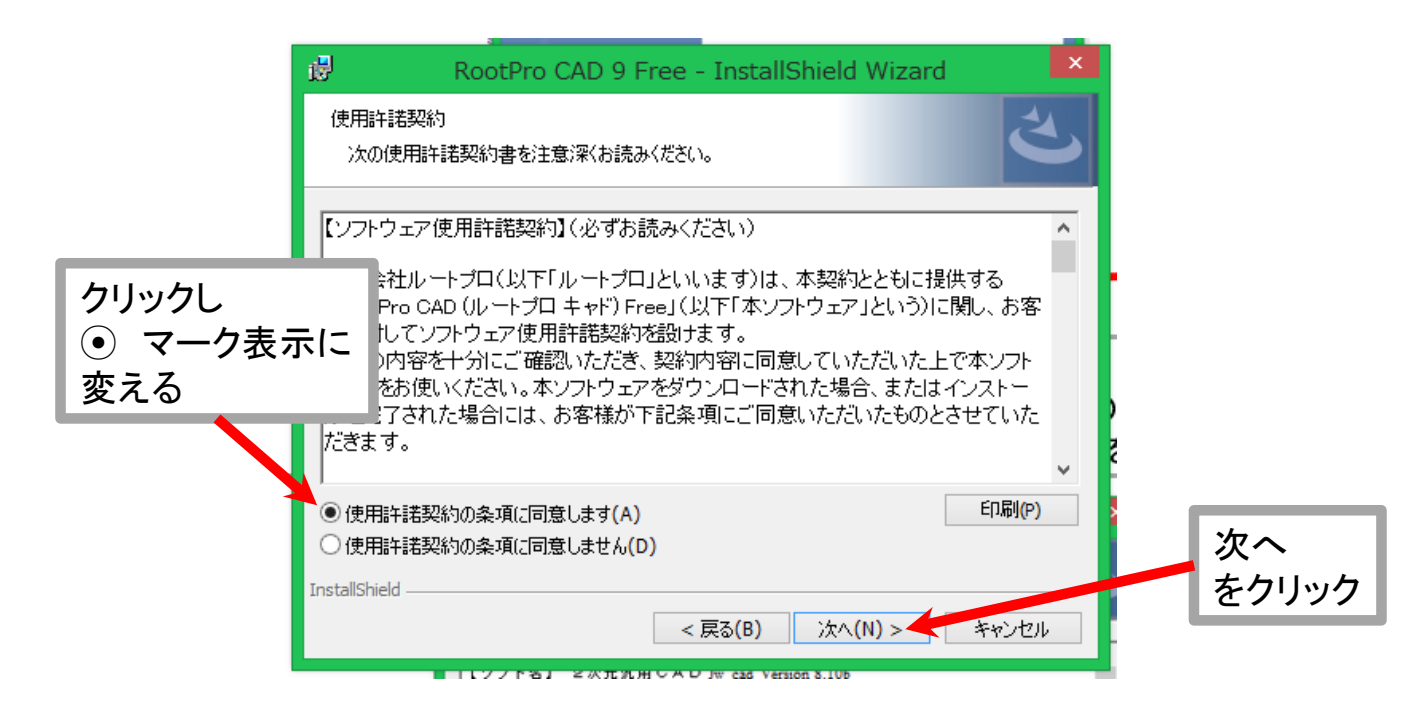

## ★ 続いて,下図の画面に変わる.「 次へ 」をクリック.

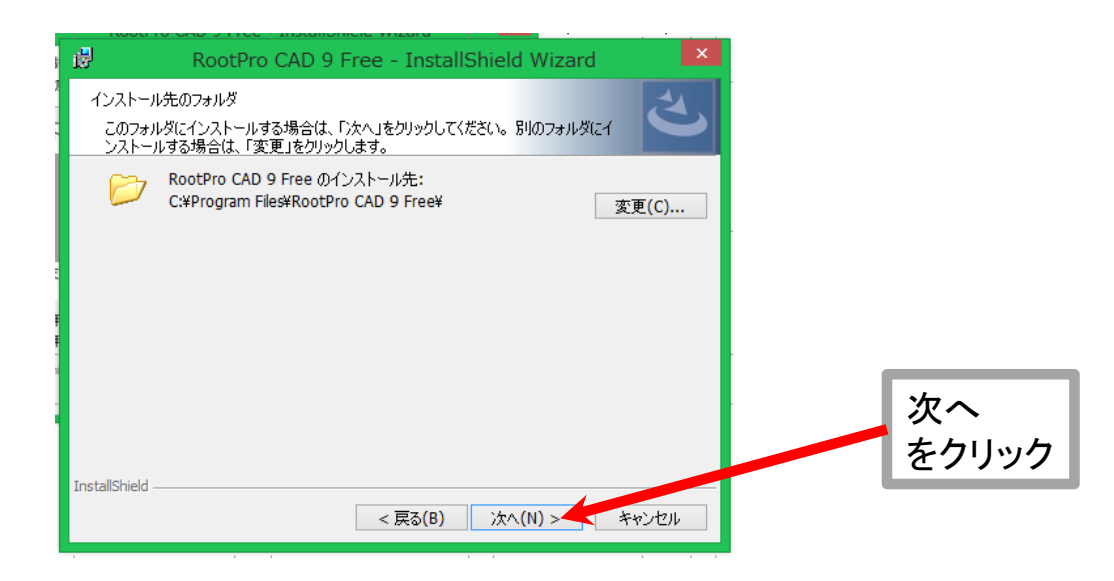

CAD ソフト RootPro CAD Free パソコンへの ダウンロード インストール方法 ( その8 )

★ 続いて、下図の画面に変わる.
 「 E START アプリをインストールする 」の左側にあるチェックマーク
 ( ✓ )をクリックし、消す( 下図参照 ).
 済んだら、「 次へ 」をクリックする.

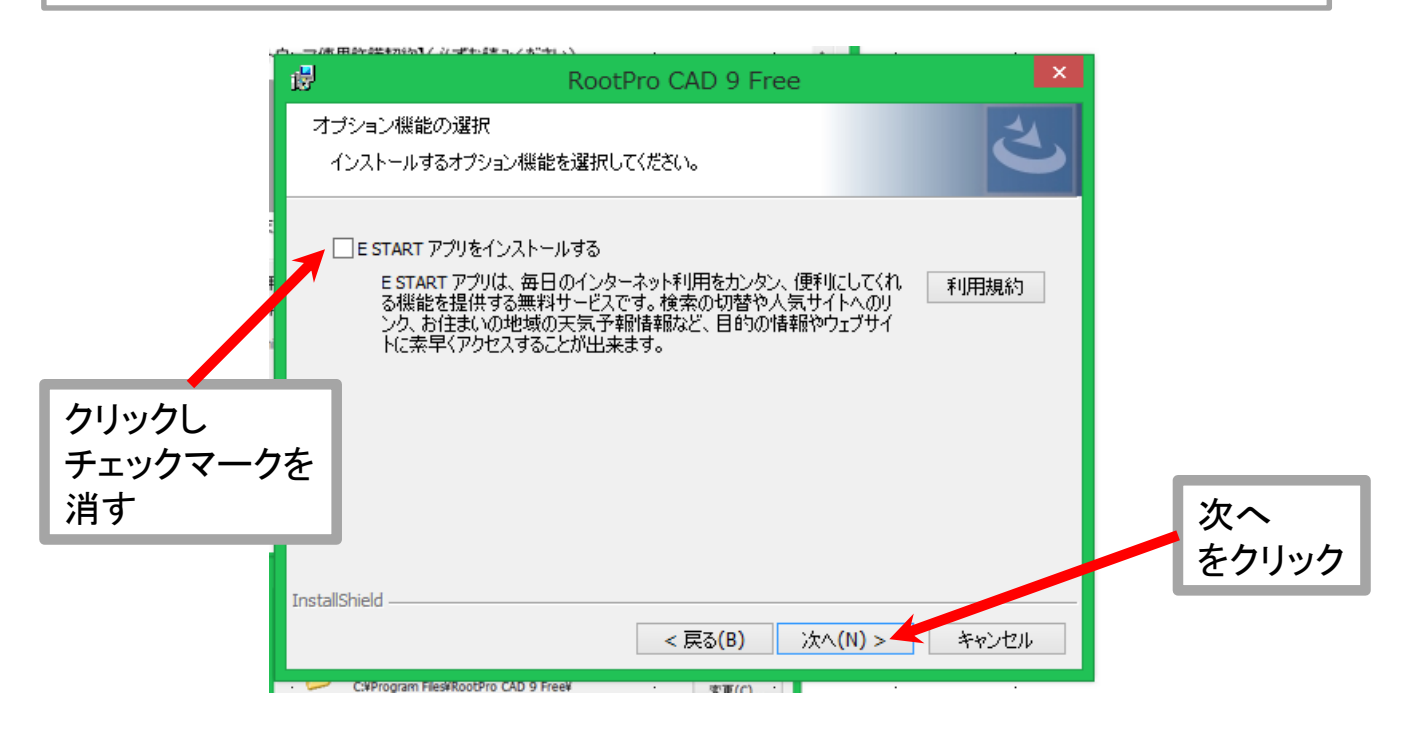

## ★ 続いて,下図の画面に変わる.「 インストール 」をクリックする.

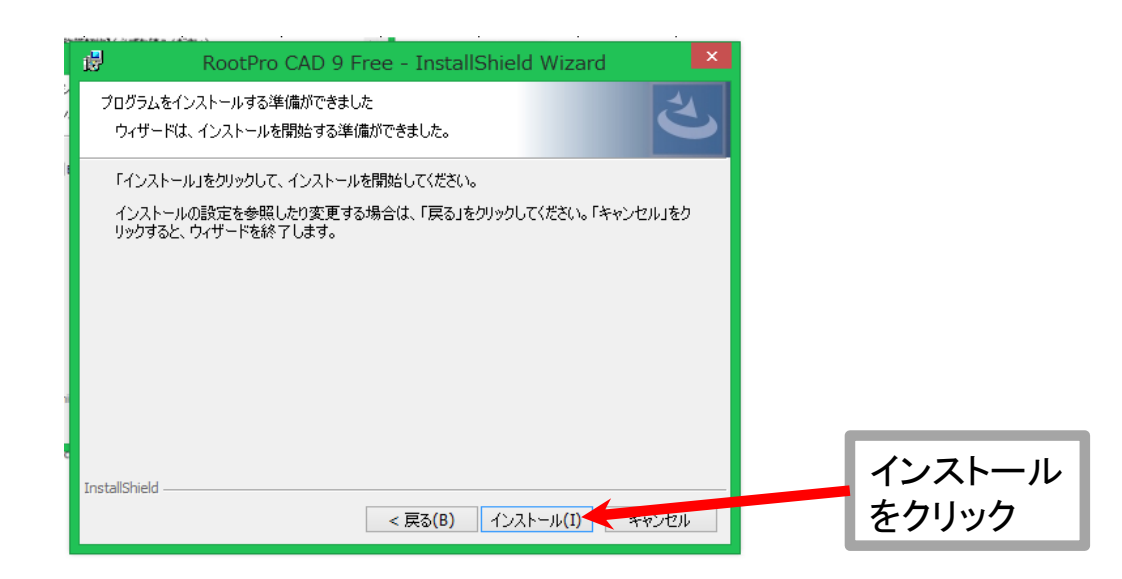

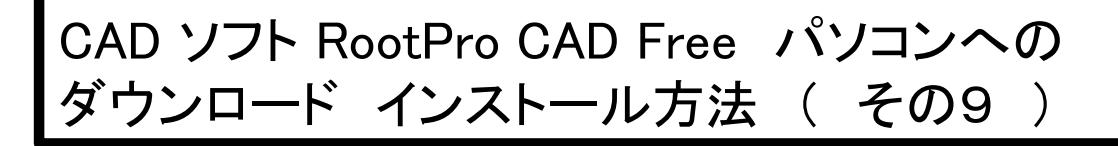

★ 続いて、インストールが始まる(下図左参照).
 インストールが終わると、下図右のように表示される.
 「完了」をクリックする.

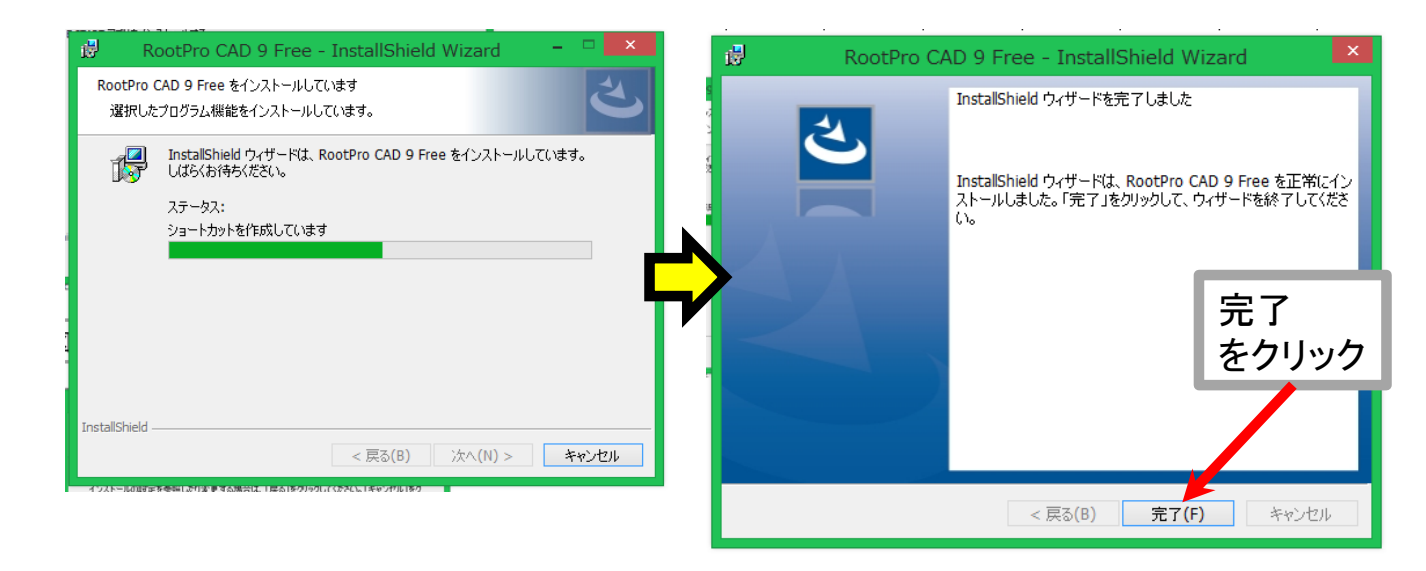

★ 続いて、コンピュータで使用できるソフトのリストが表示されるので、 下図のような、RootPro CAD Free のアイコンを探し、クリックする.

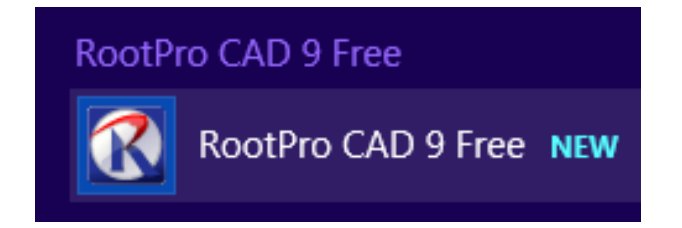

## CAD ソフト RootPro CAD Free パソコンへの ダウンロード インストール方法 ( その10 )

### ★ すると、下図のように、RootPro CAD Free の作図画面が開く.

なお, RootPro CAD Free での作図方法は, 別紙「 CAD ソフト RootPro CAD Free 利用方法の一例 」を 見てください.

この資料での説明はここまで.

| 3                                    | RootPro CAD 9 - 図面1                                                  | X                          |  |  |
|--------------------------------------|----------------------------------------------------------------------|----------------------------|--|--|
| : ファイル(F) 編集(E) 表示(V) 図形(I           | 1ん(F) 編集(E) 表示(V) 回形(D) 設定(S) ツール(T) アドイン(M) スカバナ(R) ウィンPO(W) ヘルプ(H) |                            |  |  |
|                                      |                                                                      |                            |  |  |
| ・・/・ <u>ハ・ロ・</u> ヴ・  ①・              | · · · · · · · · · · · · · · · · · · ·                                |                            |  |  |
|                                      | 図高1 ×                                                                | 7<5 T                      |  |  |
|                                      |                                                                      | Q ↓ d オプsay                |  |  |
| - / 目新しいレイヤ1                         |                                                                      |                            |  |  |
|                                      |                                                                      |                            |  |  |
|                                      |                                                                      |                            |  |  |
|                                      |                                                                      |                            |  |  |
|                                      |                                                                      |                            |  |  |
|                                      |                                                                      |                            |  |  |
|                                      |                                                                      |                            |  |  |
|                                      |                                                                      |                            |  |  |
|                                      |                                                                      |                            |  |  |
|                                      |                                                                      |                            |  |  |
|                                      |                                                                      |                            |  |  |
|                                      |                                                                      |                            |  |  |
| · 達レイヤ 回部分図 同作図                      |                                                                      |                            |  |  |
| プロパティ                                |                                                                      |                            |  |  |
|                                      |                                                                      |                            |  |  |
|                                      |                                                                      |                            |  |  |
|                                      |                                                                      |                            |  |  |
|                                      |                                                                      | ビューコントロ−5− # ×             |  |  |
|                                      |                                                                      | 💥 🔶 🗖 🖻 🕀                  |  |  |
|                                      |                                                                      |                            |  |  |
|                                      |                                                                      |                            |  |  |
|                                      |                                                                      |                            |  |  |
|                                      |                                                                      |                            |  |  |
|                                      |                                                                      |                            |  |  |
|                                      |                                                                      |                            |  |  |
|                                      |                                                                      |                            |  |  |
|                                      |                                                                      |                            |  |  |
| н                                    |                                                                      | • 1 90 92 93 94 95 96 92 9 |  |  |
| 1, 62,9, 280,9 A 287, 97 A 77* 1 / 1 |                                                                      |                            |  |  |
|                                      | L_02:3/200.3 //2013/ #                                               | 1/1                        |  |  |